| IdAdmin | $\sim ID$ | 管理します | $\sim$ |
|---------|-----------|-------|--------|
|---------|-----------|-------|--------|

★アプリケーション 簡易説明書

## [ 概要 ]

IdAdmin アプリ は、ウェブ等 登録の際に使用する "ID, パスワード "を記憶します。 登録時の簡単なメモ書きも保存できます。ログイン等の際に便利な "コピー機能" もあります。

※Windows 機のスタンドアロン(ネット接続の必要のない)環境での使用を想定していますが、 お金等(銀行等)財産に関する大切な ID,パスワードは、別の保管方法を切にお勧めいたします。

## [使用環境]

Windows10、Windows8、Windows7

|                                               | <ul> <li>JD管理 (IdAdmin) - □ ×</li> <li>ID管理 (IdAdmin) セットアップ ウィザードへようこそ</li> </ul>                 |
|-----------------------------------------------|----------------------------------------------------------------------------------------------------|
| ■ インストール<br>Setup.exe をダウンロード後、               | インストーラーは ID管理 (IdAdmin) をインストールするために必要な手順を示します。                                                    |
| Setup.exe をダブルクリックしてインストールします。<br>画面に従って進めます。 |                                                                                                    |
|                                               |                                                                                                    |
|                                               | この製品は、著作権に関する法律および国際条約により保護されています。この製品の全部<br>または一部を無断で複製したり、無断で複製物を頒布すると、著作権の侵害となりますのでご<br>注意ください。 |
|                                               | キャンセル     < 戻る(B)                                                                                  |

## 使い方

■\$\$ 起動

デスクトップの 'IdAdmin ' ショートカットアイコンをダブルクリックして起動します。 (または、スタートボタンから IdAdmin - 'IdAdmin ' でも起動できます。) 起動パスワード 入力画面が表示されます。

※ 初回初期時、起動パスワード『0000』を入力し、OK ボタンで次に進めます。

※ 初回起動パスワードは、早めに変更することをお勧めします。

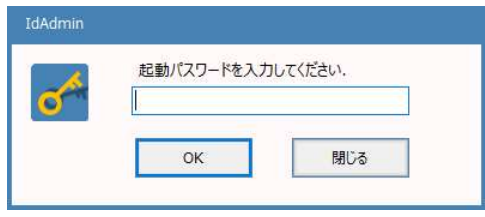

■\$\$ 起動パスワードの変更

- 1. メイン画面の『起動パスワード (鍵マーク (右下)) をクリック
- 2. 変更するパスワードを入力 OK
- 3. メッセージ確認 2 回 OK で変更完了です。

■\$\$ ID パスワードの登録方法

- 1. タイトル右の『登録』をクリックして登録モードにします。
- 2. 登録情報を入力します。登録日、タイトル、ID、パスワード、 コメント(メモ、あれば) (半角、全角等 正確に入力を。)
- <パスワード> 決まったパスワードを入力する場合は、
   全て を選択後、 パスワード欄にパスワードを入力します。
- 3. <パスワード> パスワードを自動発行する場合は、ケタ数を入力し、 『パスワード発行』ボタンを押します。 (登録するまで何度でもボタンを押して変更可能です。)
- 4. 入力が完了したら、登録ボタンを押して 登録します。

■\$\$ 登録された ID パスワードの検索方法

- 1. タイトル右の『検索』をクリックして検索モードにします。
- タイトルのプルダウン(▼)から選択するか、文字を入力すると検索候補が 表示されますので、選択します。
- 3. ID 右の『Copy』ボタンを押すと、ID の内容をクリップボードに コピーできます。

(Web 等 該当部分へそのまま貼り付け可能です。Ctrl+V キー)

 パスワード 右の『Copy』ボタンを押すと、パスワードの内容を クリップボードにコピーできます。

(Web 等 該当部分へそのまま貼り付け可能です。Ctrl+V キー)

※ 貼り付けは右クリック - 貼り付け も OK!

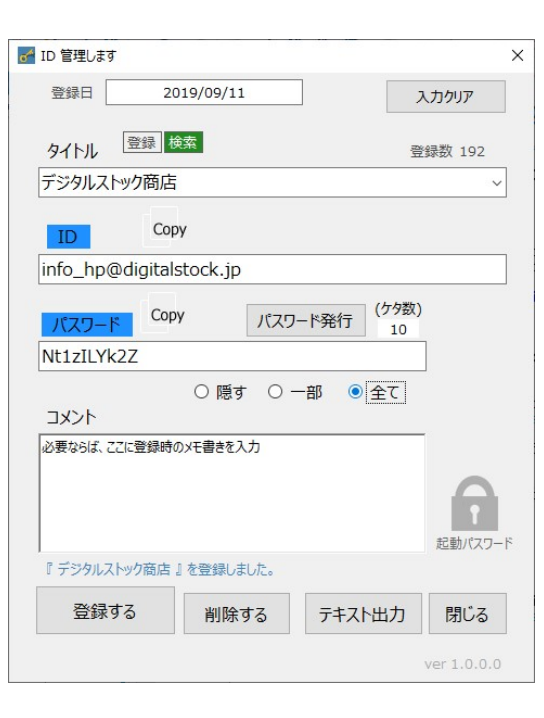

| ♂ ID 管理します                            | ×           |
|---------------------------------------|-------------|
| 登録日 2019/09/11                        | 入力クリア       |
| タイトル 登録 検索                            | 登録数 192     |
| デ                                     | ~           |
| パスワード<br>*********<br>Copy<br>パスワード発行 | (79%)<br>10 |
| ◎ 隠す ○ 一部 ○ ≦<br>コメント                 | Êζ          |
| 必要ならば、ここに登録時のメモ書きを入力                  | _           |
|                                       | 起動パスワード     |
| 登録する 削除する テキストと                       | 出力 閉じる      |
|                                       | ver 1.0.0.0 |

■\$\$ その他 便利機能

- 登録された内容の変更可能です。変更する内容を表示し修正して『登録する』ボタンで上書き保存されます。
- 登録された内容を削除する場合は、削除内容を表示し『削除する』ボタンを押します。
- 現在登録されている内容をテキストに出力できます。『テキスト出力』ボタンを押します。
- ■\$\$ コメント
- Google 検索のようにしたい!のですが、タイトルの文字入力と候補選択が使いづらいかもしれません。
   ご辛抱ください。良い案があれば 更新していきたいと思っております。
   Tab キーを使うのに慣れると、少し使いやすいかもしれません。
   タイトルに文字入力 -> 候補選択したい場合、TAB キーで候補一欄へ、その後 ↑↓ 矢印で移動、Enter で 検索確定です。
- アプリ内での ID,パスワードの保管管理は暗号化しております。どうしてもその暗号化したファイルを読みたい場合は、 info\_hp@digitalstock.jp までお知らせください。復号化したテキストを返信します。
- テキスト出力をすると誰でも読めるテキスト形式です。管理には十分ご注意ください。

## 更新履歴 ##

\* 2019.09.11 ver 1.0.0.0 ニューリリース